## Transferring Non-Payroll Expenses between State and Local Funds

1. Create a voucher to reimburse the cost center that originally paid the expense. Choose the correct vendor and address as follows:

| Transfer Expense | Transfer Expense To | Voucher Pavable To | Vendor ID  | Address |
|------------------|---------------------|--------------------|------------|---------|
| From (Credit)    | (Debit)             |                    |            |         |
| State UH Cost    | Local Cost Center   | Texas Comptroller  | 0000026730 | 006     |
| Center           |                     |                    |            |         |
| State UHSA Cost  | Local Cost Center   | Texas Comptroller  | 0000026730 | 009     |
| Center           |                     | _                  |            |         |
| State UHCL Cost  | Local Cost Center   | Texas Comptroller  | 0000026730 | 010     |
| Center           |                     | _                  |            |         |
| State UHD Cost   | Local Cost Center   | Texas Comptroller  | 0000026730 | 007     |
| Center           |                     |                    |            |         |
| State UHV Cost   | Local Cost Center   | Texas Comptroller  | 0000026730 | 008     |
| Center           |                     |                    |            |         |
| Local UH Cost    | State Cost Center   | University of      | 0000026780 | 041     |
| Center           |                     | Houston            |            |         |
| Local UHSA Cost  | State Cost Center   | UH System          | 0000026798 | 009     |
| Center           |                     | Administration     |            |         |
| Local UHCL Cost  | State Cost Center   | UH Clear Lake      | 0000026794 | 001     |
| Center           |                     |                    |            |         |
| Local UHD Cost   | State Cost Center   | UH Downtown        | 0000026799 | 011     |
| Center           |                     |                    |            |         |
| Local UHV Cost   | State Cost Center   | UH Victoria        | 0000026796 | 009     |
| Center           |                     |                    |            |         |

2. Enter the cost center that will receive the expense (debit) on the Invoice Information page.

| Invoice | e Lines       |                                            |                     |             |              |                 | <u>Find</u>   Vie | ew All 👘 First 🗹 | ] 1 of 1 🕨 Last  |         |
|---------|---------------|--------------------------------------------|---------------------|-------------|--------------|-----------------|-------------------|------------------|------------------|---------|
|         |               |                                            |                     |             |              |                 |                   | +                |                  |         |
| 1       | *Dist by:     | Amt 👻 SpeedChart 🔲                         | 18225               |             |              |                 |                   |                  |                  |         |
| ltem    |               | Description                                | Quantity UOM        | Unit Price  | Extended Amt | SUT/VAT/Intras  | <u>tat</u>        |                  |                  |         |
|         |               | ۹                                          |                     | ۹           | 100.         | 00 🗌 Use One A  | sset ID           |                  |                  |         |
|         | Distribution  | Lines                                      | -                   |             |              | Cus             | stomize   Find    | View All   🛄 👘   | First 🗉 1 of 1 🕒 | Last    |
|         | ChartFields   | Υ <u>E</u> xchange Rate Υ <u>S</u> tatisti | cs γ <u>A</u> ssets |             |              |                 |                   |                  |                  |         |
|         | <u>Amount</u> | Quantity <u>*GL Unit</u>                   | Budget Date         | Entry Event | *Account     | <u>Openitem</u> | Fund              | Department       | <u>t Program</u> | Bud Ref |
|         | 1             | 100.00 00730                               | 08/30/2006 🕅        |             | Q 53900      | ٩               | Q 2080            | Q H0156          | Q F0885 C        | BP2006  |

3. Select PCC 8 on the UHS Data Line page and complete the 3<sup>rd</sup> Party Vendor Information, which is the vendor paid for the original expenditure. If transferring a service center expense, choose the appropriate UH campus as the 3<sup>rd</sup> party vendor. In the example below, the original vendor was Today's Business Solutions.

| <u>I</u> nvo | ice Inf | ormation         | V UH                       | S Data               | Line    | <u>P</u> ayments |          | Attributes  | Y <u>A</u> ccount | ting Information  | ) Docum   |
|--------------|---------|------------------|----------------------------|----------------------|---------|------------------|----------|-------------|-------------------|-------------------|-----------|
|              |         |                  |                            |                      | 1.1     |                  |          |             |                   |                   |           |
| Un           | nit:    | 00730            | Vouc                       | ner:                 | NEXT    |                  | Lines:   | 1           | Balance:          |                   | 0.00      |
| Scrol        | l Area  |                  |                            |                      |         |                  |          |             |                   | <u>Find</u>   Vie | w All – F |
|              |         | 1                |                            |                      |         |                  |          |             |                   |                   |           |
| Scr          | oll Are | a                |                            |                      |         |                  |          | <u>Find</u> | View All          | First 🖪 1 of 1    | 🕑 Last    |
|              | 1       | *UHS<br>Descript | TIN: 2<br>PCC: 2<br>tion2: | 33043)<br>3 <b>Q</b> | 043042  | Dolinor          | od Date: |             | 1                 |                   |           |
|              | 3rd Pa  | arty Vend        | lor Info                   |                      |         | Deliver          | eu Date. |             | ,                 |                   |           |
|              |         | Short N          | lame: 🛛                    | FODAY                | SBUSI-0 | 01 🔍             | Loc: V   |             |                   |                   |           |
|              |         | Vend             | or ID: 🕻                   | 000005               | 54565   | 2                | Addr: 2  | Q           |                   |                   |           |
|              |         | 3rd Part         | y TIN:                     |                      |         |                  |          |             |                   |                   |           |
|              |         |                  |                            |                      |         |                  |          |             |                   |                   |           |

4. Select SH (Special Handling) as the Handling code on the Payments page.

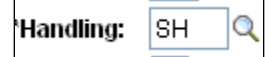

5. Enter the cost center and account to be reimbursed in Payment Comments.

| Internal Payment Comments                                                             |   |  |  |  |  |  |  |
|---------------------------------------------------------------------------------------|---|--|--|--|--|--|--|
| Deposit local payment into state cost center 00730-1026-H0156-F1234-NA account 53900. |   |  |  |  |  |  |  |
|                                                                                       |   |  |  |  |  |  |  |
|                                                                                       |   |  |  |  |  |  |  |
|                                                                                       |   |  |  |  |  |  |  |
|                                                                                       | ~ |  |  |  |  |  |  |
| OK Cancel Refresh                                                                     |   |  |  |  |  |  |  |